# **Assinar Documentos**

| Sistema  | SIPAC                                                                                |
|----------|--------------------------------------------------------------------------------------|
| Módulo   | Protocolo                                                                            |
| Usuários | Servidores da Instituição que Possuam<br>Acesso ao Módulo de Protocolo do<br>Sistema |
| Perfil   | Servidor                                                                             |
|          |                                                                                      |

Última Atualização

Esta funcionalidade permite ao usuário assinar os documentos cadastrados no sistema da Instituição para os quais foi definido como assinante e que ainda se encontram pendentes de assinatura.

Para realizar a operação, acesse:

- SIPAC → Módulos → Protocolo → Processos → Assinatura → Assinar Documentos;
- SIPAC → Módulos → Protocolo → Documentos → Assinatura → Assinar Documentos.

A seguinte página será exibida pelo sistema:

|       |                                    | 📄: Visualizar Documento 🛛 📝: Assina | ar Documento 🛛 🔯: Alterar     | Documento 🛛 🗶: Cance | ncelar Documento |  |  |  |   |  |  |  |  |  |  |
|-------|------------------------------------|-------------------------------------|-------------------------------|----------------------|------------------|--|--|--|---|--|--|--|--|--|--|
|       | DOCUMENTOS PENDENTES DE ASSINATURA |                                     |                               |                      |                  |  |  |  |   |  |  |  |  |  |  |
| Todos | Número/Ano                         | Tipo do Documento                   | Protocolo do Documento        | Processo Associado   | Data de Cadastro |  |  |  |   |  |  |  |  |  |  |
|       | 4 / 2046                           | REQUISIÇÃO DE MATERIAIS             | 23088.000016/2016-17          | -                    | 22/01/2016       |  |  |  | ¥ |  |  |  |  |  |  |
| ×     | 172010                             | Assunto: NÃO DEFINDO                |                               |                      |                  |  |  |  |   |  |  |  |  |  |  |
|       | 2/2046                             | ATESTADO MÉDICO                     | NÃO PROTOCOLADO               | 23077.293981/2015-25 | 22/01/2016       |  |  |  | ~ |  |  |  |  |  |  |
|       | 272010                             | Assunto: NÃO DEFINDO                |                               |                      |                  |  |  |  |   |  |  |  |  |  |  |
|       | 4 / 2046                           | OFICIO                              | 23088.000015/2016-44          | -                    | 21/01/2016       |  |  |  | ~ |  |  |  |  |  |  |
|       | 172010                             | Assunto: NÃO DEFINDO                |                               |                      |                  |  |  |  |   |  |  |  |  |  |  |
|       |                                    | As                                  | sinar Documentos Selecionados | ;                    |                  |  |  |  |   |  |  |  |  |  |  |

Figura 1: Documentos Pendentes de Assinatura

Caso queira retornar ao menu inicial do módulo, clique em **Protocolo**. Esta opção será válida para todas as páginas em que for exibida.

As demais funções presentes na tela acima serão detalhadas em seus respectivos tópicos, neste mesmo manual.

# Visualizar Dados do Documento

Caso queira visualizar os dados de um determinado documento, clique em seu *Número/Ano*. Como exemplo, clicaremos no *Número/Ano* do documento do tipo <u>REQUISIÇÃO DE MATERIAIS</u>. O sistema o direcionará para a seguinte tela:

|                                                                                                    | Docu              | JMENTO                 |                   |                   |  |  |  |  |  |  |  |  |  |
|----------------------------------------------------------------------------------------------------|-------------------|------------------------|-------------------|-------------------|--|--|--|--|--|--|--|--|--|
| Número: 1                                                                                            |                   |                        |                   |                   |  |  |  |  |  |  |  |  |  |
| Protocolo: 23088.0                                                                                   | 00016/2016-17     |                        |                   |                   |  |  |  |  |  |  |  |  |  |
| Origem: Interna                                                                                      |                   |                        |                   |                   |  |  |  |  |  |  |  |  |  |
| Tipo do Documento: REQUIS                                                                            | IÇÃO DE MATERIAIS |                        |                   |                   |  |  |  |  |  |  |  |  |  |
| Identificador:                                                                                       |                   | Ano do Documento: 2016 |                   |                   |  |  |  |  |  |  |  |  |  |
| Data do Documento: 22/01/2                                                                           |                   |                        |                   |                   |  |  |  |  |  |  |  |  |  |
| Unidade de Origem: UFRN (11.00)                                                                      |                   |                        |                   |                   |  |  |  |  |  |  |  |  |  |
| Data do Cadastro: 22/01/2016 14:53                                                                   |                   |                        |                   |                   |  |  |  |  |  |  |  |  |  |
| Situação: PENDENTE DE ASSINATURA                                                                     |                   |                        |                   |                   |  |  |  |  |  |  |  |  |  |
| INTERESSADOS DO DOCUMENTO                                                                            |                   |                        |                   |                   |  |  |  |  |  |  |  |  |  |
| Identificador Tipo                                                                                   | Nome              | E-                     | mail              |                   |  |  |  |  |  |  |  |  |  |
| 000000 Servidor                                                                                      | NOME DO SERVIDOR  | R en                   | nail@email.com.br |                   |  |  |  |  |  |  |  |  |  |
| Movimentações do Documento                                                                           |                   |                        |                   |                   |  |  |  |  |  |  |  |  |  |
| Destino Enviado                                                                                      | Em Enviado Por    | Recebido Em            | Recebido Por      | Tempo<br>Esperado |  |  |  |  |  |  |  |  |  |
| PROGESP (11.65) 22/01/2016                                                                           | 14:53 login       | 22/01/2016 14:49       | login             |                   |  |  |  |  |  |  |  |  |  |
| Assinaturas do Documento                                                                             |                   |                        |                   |                   |  |  |  |  |  |  |  |  |  |
| Assinante                                                                                            |                   |                        | Situação          | )                 |  |  |  |  |  |  |  |  |  |
| NOME DO SERVIDOR (000000)                                                                            |                   |                        | NÃO ASSINA        | ADO               |  |  |  |  |  |  |  |  |  |
| Indite bold Strendor NAO ASSINADO   Image: Strendor Image: Strendor   Feehar X   Figura 2: Documento |                   |                        |                   |                   |  |  |  |  |  |  |  |  |  |

Caso deseje visualizar o documento, clique em **Visualizar Documento**. Esta ação será melhor explicada no tópico *Visualizar Documento* presente a seguir, neste mesmo manual.

Para sair da tela e retornar à página anterior, clique em Fechar X. Esta opção será válida para todas as páginas em que for exibida.

#### Visualizar Processo Associado

Para visualizar um processo associado a um dos documentos pendentes de assinatura, clique em seu número. Para exemplificar, clicaremos no número 23077.293981/2015-25. Os *Dados Gerais do Processo* serão exibidos no seguinte formato:

|                                                        | Dados Gerais do Processo                                                  |  |  |  |  |  |  |  |  |  |  |  |  |  |
|--------------------------------------------------------|---------------------------------------------------------------------------|--|--|--|--|--|--|--|--|--|--|--|--|--|
| Processo: 2307                                         | 77.293981/2015-25                                                         |  |  |  |  |  |  |  |  |  |  |  |  |  |
| Origem do Processo: Interno                            |                                                                           |  |  |  |  |  |  |  |  |  |  |  |  |  |
| Data de Autuação: 01/05/2015                           |                                                                           |  |  |  |  |  |  |  |  |  |  |  |  |  |
| Tipo do Processo: ABONO DE FALTAS                      |                                                                           |  |  |  |  |  |  |  |  |  |  |  |  |  |
| Assunto do Processo: NÃO DEFINIDO                      |                                                                           |  |  |  |  |  |  |  |  |  |  |  |  |  |
| Assunto Detalhado: ABONO DE FALTAS DO MÊS DE MAIO/2015 |                                                                           |  |  |  |  |  |  |  |  |  |  |  |  |  |
| Natureza do Processo: OSTENSIVO                        |                                                                           |  |  |  |  |  |  |  |  |  |  |  |  |  |
| Unidade de Origem: PRO                                 | GESP - COORDENADORIA DE ATENDIMENTO AO SERVIDOR (11.65.04.05)             |  |  |  |  |  |  |  |  |  |  |  |  |  |
| Data de Cadastro: 22/0                                 | 1/2016                                                                    |  |  |  |  |  |  |  |  |  |  |  |  |  |
| Observação:                                            |                                                                           |  |  |  |  |  |  |  |  |  |  |  |  |  |
| Status: ATI                                            | VO                                                                        |  |  |  |  |  |  |  |  |  |  |  |  |  |
| ÚLTIMA MOVIMENTAÇÃO REALIZADA                          | λ.                                                                        |  |  |  |  |  |  |  |  |  |  |  |  |  |
| Data de Envio: 22/0                                    | 01/2016                                                                   |  |  |  |  |  |  |  |  |  |  |  |  |  |
| Unidade de Origem: PRO                                 | GESP - COORDENADORIA DE ATENDIMENTO AO SERVIDOR (11.65.04.05)             |  |  |  |  |  |  |  |  |  |  |  |  |  |
| Enviado por: NOM                                       | IE DO SERVIDOR (login)                                                    |  |  |  |  |  |  |  |  |  |  |  |  |  |
| Destino: PRO                                           | GRAMA EDITORIAL (19.00.27)                                                |  |  |  |  |  |  |  |  |  |  |  |  |  |
| Tempo Esperado no Destino: 10 d                        | ia(s)                                                                     |  |  |  |  |  |  |  |  |  |  |  |  |  |
| Data de Recebimento: NÃO                               | RECEBIDO                                                                  |  |  |  |  |  |  |  |  |  |  |  |  |  |
| Documentos Interessados Anexos Movi                    | mentações Processos Acessórios Empenhos Associados Ocorrências Históricos |  |  |  |  |  |  |  |  |  |  |  |  |  |
|                                                        | sualizar Dados do Documento                                               |  |  |  |  |  |  |  |  |  |  |  |  |  |
|                                                        |                                                                           |  |  |  |  |  |  |  |  |  |  |  |  |  |
|                                                        | DOCUMENTOS INSERIDOS NO PROCESSO                                          |  |  |  |  |  |  |  |  |  |  |  |  |  |
| Tipo de Documento Data de Documento                    | Origem                                                                    |  |  |  |  |  |  |  |  |  |  |  |  |  |
| P ATESTADO MÉDICO 22/01/2016                           | PROGESP - COORDENADORIA DE ATENDIMENTO AO SERVIDOR (11.65.04.05)          |  |  |  |  |  |  |  |  |  |  |  |  |  |

Figura 3: Dados Gerais do Processo

As ações contidas na tela acima serão explicadas no manual <u>Consultar</u> <u>Processo Detalhado</u>, listado em *Manuais Relacionados*, no final deste mesmo manual.

# **Visualizar Documento**

Se desejar visualizar na íntegra um determinado documento, clique em 🗎 ao seu lado. Esta ação será válida em todas as telas em que estiver presente.

Exemplificaremos com o documento de *Número/Ano*: <u>2/2016</u>, que será apresentado pelo sistema conforme imagem a seguir:

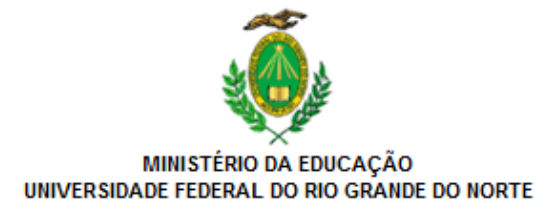

ATESTADO MÉDICO Nº 2 / 2016 - CASER (11.65.04.05)

Nº do Protocolo: NÃO PROTOCOLADO

Natal-RN, 22 de Janeiro de 2016

Natal, 01 de maio de 2015.

Atesto que o paciente NOME DO PACIENTE compareceu, no dia 01/05/2015, às 10h00, à consulta médica realizada com o profissional NOME DO PROFISSIONAL precisando, para tanto, ausentar-se de suas atividades laborais.

ASSINATURA DO MÉDICO RESPONSÁVEL

(Não Assinado) NOME DO SERVIDOR Matrícula: 000000

Para verificar a autenticidade deste documento entre em http://sipac.ufrn.br informando seu número, ano, tipo, data de emissão e o código de verificação: 0e19bf37e4

Figura 4: Visualizar Documento

## **Assinar Documento**

Para realizar a assinatura de um determinado documento, clique no ícone  $\square$  ao seu lado. Caso queira assinar mais de um documento em uma única ocasião, selecione o(s) documento(s) que deseja assinar e clique em **Assinar Documentos Selecionados**.

É importante destacar que o sistema permite selecionar todos os documentos listados para assiná-los de uma vez. Para isso, clique em Todos.

Para exemplificar, assinaremos o documento de Número/Ano: 1/2016.

O sistema disponibilizará a janela a seguir:

| Assinar Documento                             |                    |  |  |  |  |  |  |  |  |  |  |  |  |
|-----------------------------------------------|--------------------|--|--|--|--|--|--|--|--|--|--|--|--|
| Função: 🖈 ASSISTENTE EM ADMINISTRACAO (CARGO) |                    |  |  |  |  |  |  |  |  |  |  |  |  |
| Senha: 🖈 🚥                                    |                    |  |  |  |  |  |  |  |  |  |  |  |  |
|                                               | Confirmar Cancelar |  |  |  |  |  |  |  |  |  |  |  |  |
| _'                                            |                    |  |  |  |  |  |  |  |  |  |  |  |  |

Figura 5: Assinar Documento

Na tela acima, informe sua *Função* ao assinar o documento e sua *Senha* de acesso ao sistema. Exemplificaremos com a *Função*: <u>ASSISTENTE EM</u>

#### ADMINISTRAÇÃO (CARGO).

Se desistir de realizar a operação, clique em *Cancelar* e confirme a desistência na janela que será exibida posteriormente.

Após informar os dados, clique em **Confirmar** para dar continuidade à operação. A mensagem de sucesso da operação será prontamente exibida no topo da página abaixo:

| 🧿 • Ope                          | eração realizada com sucesso! |                        |                    |                  |  |  |  |  |  |  |  |  |  |  |
|----------------------------------|-------------------------------|------------------------|--------------------|------------------|--|--|--|--|--|--|--|--|--|--|
| DOCUMENTOS ASSINADOS COM SUCESSO |                               |                        |                    |                  |  |  |  |  |  |  |  |  |  |  |
| Número/Ano                       | Tipo do Documento             | Protocolo do Documento | Processo Associado | Data de Cadastro |  |  |  |  |  |  |  |  |  |  |
| 4 1 2 2 4 2                      | MEMORANDO                     | 23088.000009/2016-12   | 20/01/2016         |                  |  |  |  |  |  |  |  |  |  |  |
| 172010                           | Assunto: NÃO DEFINIDO         |                        |                    |                  |  |  |  |  |  |  |  |  |  |  |
|                                  |                               |                        |                    |                  |  |  |  |  |  |  |  |  |  |  |
|                                  | Assina                        | ar Outros Documentos   |                    |                  |  |  |  |  |  |  |  |  |  |  |

*Figura 6: Mensagem de Sucesso da Assinatura do Documento; Documentos Assinados com Sucesso* 

Para realizar a assinatura dos novos documentos cadastrados no sistema,

clique em

### Alterar Documento

Caso queira modificar os dados de um determinado documento, clique no ícone va seu lado. Como exemplo, selecionaremos o documento de *Número/Ano*: 2/2016.

O sistema o direcionará para a tela a seguir, onde é possível *Alterar Dados do Documento*:

| ALTERAR DADOS DO DOCUMENTO                                                                                                    |              |  |  |  |  |  |  |  |  |  |  |  |
|----------------------------------------------------------------------------------------------------|--------------|--|--|--|--|--|--|--|--|--|--|--|
| Техто до Досименто                                                                                                    |              |  |  |  |  |  |  |  |  |  |  |  |
| Arquivo • Editar • Inserir • Visualizar • Formatar • Tabela •                                                                                                    |              |  |  |  |  |  |  |  |  |  |  |  |
| B   I   U   S   -   Ix   ×z   ×z   ×z   A   -   E   E <td></td> |              |  |  |  |  |  |  |  |  |  |  |  |
| Memorando nº 02/2016 (associado ao memorando 30/2015).                                                                                                    |              |  |  |  |  |  |  |  |  |  |  |  |
|                                                                                                    |              |  |  |  |  |  |  |  |  |  |  |  |
|                                                                                                    |              |  |  |  |  |  |  |  |  |  |  |  |
|                                                                                                    |              |  |  |  |  |  |  |  |  |  |  |  |
|                                                                                                    |              |  |  |  |  |  |  |  |  |  |  |  |
|                                                                                                    |              |  |  |  |  |  |  |  |  |  |  |  |
|                                                                                                    |              |  |  |  |  |  |  |  |  |  |  |  |
|                                                                                                    |              |  |  |  |  |  |  |  |  |  |  |  |
|                                                                                                    |              |  |  |  |  |  |  |  |  |  |  |  |
|                                                                                                    |              |  |  |  |  |  |  |  |  |  |  |  |
|                                                                                                    |              |  |  |  |  |  |  |  |  |  |  |  |
|                                                                                                    |              |  |  |  |  |  |  |  |  |  |  |  |
|                                                                                                    |              |  |  |  |  |  |  |  |  |  |  |  |
|                                                                                                    |              |  |  |  |  |  |  |  |  |  |  |  |
|                                                                                                    |              |  |  |  |  |  |  |  |  |  |  |  |
|                                                                                                    |              |  |  |  |  |  |  |  |  |  |  |  |
|                                                                                                    | Palavras: 5  |  |  |  |  |  |  |  |  |  |  |  |
| 2. Adicionar Assinante                                                                                                    | 4            |  |  |  |  |  |  |  |  |  |  |  |
|                                                                                                    | 2            |  |  |  |  |  |  |  |  |  |  |  |
| ASSIMATES DU DUCOMENTO #                                                                                                    | Situação     |  |  |  |  |  |  |  |  |  |  |  |
| 1 NOME DO SERVIDOR (000000)                                                                                                    | NÃO ASSINADO |  |  |  |  |  |  |  |  |  |  |  |
|                                                                                                    |              |  |  |  |  |  |  |  |  |  |  |  |

Figura 7: Alterar Dados do Documento

Na tela acima, altere o *Texto do Documento* selecionado, sua formatação e/ou os *Assinantes do Documento*, conforme desejado. Exemplificaremos modificando o *Texto do Documento* para <u>Memorando nº 02/2016 (associado ao memorando 30/2015)</u>.

Se desejar remover um assinante previamente inserido, clique em  $\cong$ . Esta ação será válida sempre que presente.

Uma caixa de diálogo será exibida, conforme demonstra a imagem abaixo:

| Confirma a remoção desta informação? |  |
|--------------------------------------|--|
| OK Cancelar                          |  |

*Figura 8: Caixa de Diálogo da Remoção do Assinante* 

Clique em *Cancelar* caso desista da operação ou em *OK* para confirmá-la. Optando por confirmar, o assinante será prontamente removido da listagem.

De volta à tela que contém os campos para *Alterar Dados do Documento*, caso deseje inserir um novo assinante para o documento em questão, clique no

|                  | 📀: Adicionar Assinante 🛛 🤤: Remover Assinante                           |       |   |   |   |   |   |   |   |   |   |    |       |       |       |         |      |         |    |   |   |   |   |   |   |   |
|------------------|-------------------------------------------------------------------------|-------|---|---|---|---|---|---|---|---|---|----|-------|-------|-------|---------|------|---------|----|---|---|---|---|---|---|---|
|                  | Escolha os Servidores da sua Unidade que Serão Assintantes do Documento |       |   |   |   |   |   |   |   |   |   |    |       |       |       |         |      |         |    |   |   |   |   |   |   |   |
| Todos            | Α                                                                       | В     | С | D | Е | F | G | Н | Т | J | К | L  | М     | Ν     | 0     | Р       | Q    | R       | S  | т | U | v | W | Х | Y | Ζ |
| Nome             |                                                                         |       |   |   |   |   |   |   |   |   |   |    |       | :     | SIAPE | E-ma    | il   |         |    |   |   |   |   |   |   |   |
| NOME DO          | SER                                                                     | VIDOR | 1 |   |   |   |   |   |   |   |   |    |       | 00    | 00000 | email   | @ema | il.com. | br |   |   |   |   |   |   | ٢ |
| NOME DO          | SER                                                                     | VIDOR | 2 |   |   |   |   |   |   |   |   |    |       | 00    | 00000 | email   | @ema | il.com. | br |   |   |   |   |   |   | ٢ |
| NOME DO SERVIDOR |                                                                         |       |   |   |   |   |   |   |   |   |   | 00 | 00000 | email | @ema  | il.com. | br   |         |    |   |   |   |   | 0 |   |   |

ícone 🌌. O sistema apresentará a seguinte tela:

*Figura 9: Escolha os Servidores da sua Unidade que Serão Assinantes do Documento* 

Para localizar o servidor que deseja adicionar como assinante do documento, selecione, na barra superior, a letra inicial do seu nome. É importante destacar que só serão listados os servidores da sua unidade de lotação.

Clique no ícone <sup>Q</sup> ao lado do servidor desejado para adicioná-lo. A tela passará a ser exibida da seguinte forma:

|         | 💿: Adicionar Assinante 🛛 🤤: Remover Assinante |       |   |      |     |    |      |   |     |    |     |      |     |     |       |       |       |         |      |     |      |     |   |   |   |         |
|---------|-----------------------------------------------|-------|---|------|-----|----|------|---|-----|----|-----|------|-----|-----|-------|-------|-------|---------|------|-----|------|-----|---|---|---|---------|
|         |                                               |       |   | Esco | LHA | os | Serv |   | RES | DA | SUA | UNID | ADE | QUE | Serã  | o As  | SINT  | ANTES   | 6 DO | Doc | симе | NTO |   |   |   |         |
| Todos   | Α                                             | В     | С | D    | Е   | F  | G    | Н | Т   | J  | К   | L    | М   | Ν   | 0     | Р     | Q     | R       | S    | т   | U    | v   | W | Х | Y | Ζ       |
| Nome    |                                               |       |   |      |     |    |      |   |     |    |     |      |     |     | SIAPE | E-ma  | ail   |         |      |     |      |     |   |   |   |         |
| NOME D  | o ser                                         | VIDO  | R |      |     |    |      |   |     |    |     |      |     | 00  | 00000 | ema   | il@en | nail.co | m.b  | r   |      |     |   |   |   |         |
| NOME DO | ) SER                                         | VIDOR | t |      |     |    |      |   |     |    |     |      |     | 00  | 00000 | email | @ema  | il.com. | br   |     |      |     |   |   |   | $\odot$ |
| NOME DO | SER                                           | VIDOR | ł |      |     |    |      |   |     |    |     |      |     | 00  | 00000 | email | @ema  | il.com. | br   |     |      |     |   |   |   | $\odot$ |

Figura 10: Assinante Selecionado

Após inserir todos os assinantes desejados, feche a tela para prosseguir com a operação. O assinante será prontamente inserido na lista de *Assinantes do Documento*, na página onde é possível *Alterar Dados do Documento*.

Após alterar os dados desejados, clique em *Alterar Documento* para finalizar a operação. A mensagem de sucesso a seguir será apresentada no topo da página:

Documento alterado(a) com sucesso.

*Figura 11: Mensagem de Sucesso da Alteração do Documento* 

### **Cancelar Documento**

Caso deseje cancelar um documento, isto é, exclui-lo do sistema, clique em X. Cabe destacar que essa operação só pode ser realizada pelo único assinante do documento. Exemplificaremos com o documento de *Número/Ano*: <u>2/2016</u>. Uma caixa de diálogo semelhante à exibida abaixo será exposta pelo sistema:

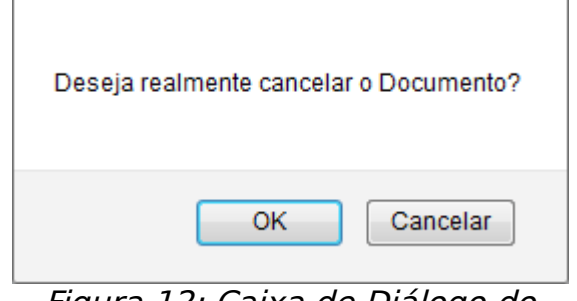

*Figura 12: Caixa de Diálogo do Cancelamento do Documento* 

Clique em **Cancelar** caso desista da operação ou em **OK** para confirmá-la. Optando por confirmar, a mensagem de sucesso a seguir será disponibilizada no topo da página:

• Operação realizada com sucesso!

*Figura 13: Mensagem de Sucesso do Cancelamento do Documento* 

**Bom Trabalho!**